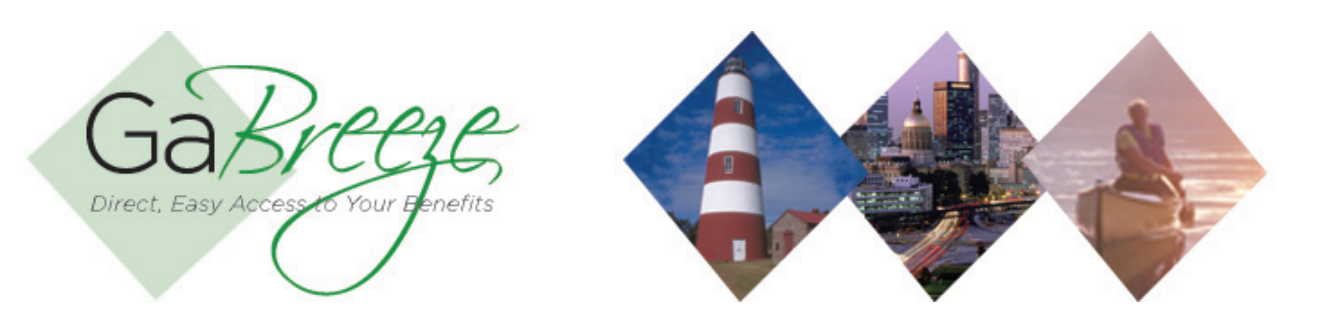

## **Downloading Benefit Deductions Report**

To retrieve the weekly or Annual Benefit Deductions Report, go to the Reports tab and download. These are reports generated by the GaBreeze system and delivered to the 'Your Reports – Download Reports" tab to allow agencies to take action on the information.

## **Benefit Deduction Reports:**

- Benefit Deductions This report contains benefit deductions for your employees. Agencies can use this information to map their specific payroll setup. It contains changes since the prior week's file.
- Annual Benefit Deductions This report contains benefit deduction instructions following annual enrollment for the next plan year. It contains the full file of all employee benefit deductions for the new plan year.

For the weekly Benefit Deduction report, agencies can select just a single week or multiple weeks. If multiple weeks are selected, they will be combined into one download file. Agencies that process monthly payrolls may want to wait until the end of the month once all the weekly reports have been posted, then select all reports and download them as one file to process. Agencies could also opt to download each weekly report individually as they become available and update their payroll system weekly rather than waiting until the end of the month. The recommended approach would be to process each week's files and if there are issues, work through them well in advance of the pay run.

For the annual reports, agencies should only select one report at a time to download.

There are two ways agencies can process the reports after downloading from the GaBreeze Employer Web site.

- Automatically import the reports into another system. For example, you may want to import reports directly into your payroll system. You should work with your payroll vendor to determine if their system supports importing comma delimited files.
- The other option is to manually enter data from the report into your HR or Payroll System. Note: the GaBreeze Reporting Tool will be needed to download historical reports prior to September, 2011. Once it is imported into the tool, it will be easier to view and manually enter data from the report into your HR or Payroll System. Note: when using the GaBreeze Reporting Tool, it will prompt upon opening if it is okay to enable macros. Select "Enable Macros."

It's recommended that agencies create one local folder for each report type that can be downloaded to store the files that have been downloaded from the GaBreeze site. Agencies should also use the following naming standard for the files:

Benefit Deduction Report - BnftDed-MMDDYYYY.txt Annual Benefit Deduction Report - AnnIBnftDed-MMDDYYYY.txt Substitute the MMDDYYYY with the current date.

The following is the schedule agencies can expect to find the reports available on the site.

- Weekly reports will be available by 12:00 pm ET Friday.
- Annual reports will be scheduled as part of annual enrollment planning.

## **Benefit Deduction and Annual Benefit Deduction Report Layout**

| Data Element     | Format     | Description                                                       |
|------------------|------------|-------------------------------------------------------------------|
| Agency/Group ID  | CHAR(10)   | This will be the same as Department Code for some agencies and an |
|                  |            | Agency/Group ID for agencies with regions.                        |
| Department Code  | CHAR(10)   | This is Agency ID                                                 |
| Mail Drop        | CHAR(30)   | Enveloped in Double Quotes                                        |
| SSN              | CHAR(11)   | Format 999-99-9999 includes '-'                                   |
| Employee ID      | CHAR(15)   | Positionally required, provide space if none exists               |
|                  |            | Enveloped in Double Quotes                                        |
|                  |            | For agencies who have an Employee ID they should provide it,      |
|                  |            | otherwise provide a value of space.                               |
| Plan Type        | CHAR(6)    | DENTAL – Dental Plan                                              |
|                  |            | VISION – Vision Plan                                              |
|                  |            | EELIFE – Employee Life Plan                                       |
|                  |            | ADD – AD&D Plan                                                   |
|                  |            | STD – STD Plan                                                    |
|                  |            | LTD – LTD Plan                                                    |
|                  |            | EESPC – Employee Specified Illness Plan                           |
|                  |            | SPSPC – Spouse Specified Illness Plan                             |
|                  |            | SPLIFE – Spouse Life Plan                                         |
|                  |            | CHLIFE – Child Life Plan                                          |
|                  |            | LEGAL – Legal Plan                                                |
|                  |            | LTC – Long Term Care                                              |
|                  |            | HCFSA – HC FSA Plan                                               |
|                  |            | DCFSA – DC FSA Plan                                               |
|                  |            | TOTAFT – Total After Tax Amount                                   |
|                  |            | TOTPRE – Total Pretax Amount (does not include HC or DC FSAs)     |
|                  |            | Enveloped in Double Quotes                                        |
| Instruction Code | CHAR(6)    | Indicates the type of coverage                                    |
| Тах Туре         | CHAR(1)    | A – After Tax                                                     |
|                  |            | B – Before Tax                                                    |
| Start Date       | MM/DD/YYYY | Deduction Date                                                    |
| Deduction Amount | NUMR(5.2)  | Monthly Amount of employees benefit deduction (Explicit Decimal;  |
|                  |            | Example 12345.67).                                                |
|                  |            | Deductions include the admin fees.                                |
| Goal Amount      | NUMR(7.2)  | Contains HC/DC FSA Goal Amount for the FSA instructions           |
|                  |            | (informational only, Payroll doesn't do anything with the goal).  |
|                  |            | (Explicit Decimal; Example 1234567.89).                           |
|                  |            |                                                                   |

- Searching for Reports The site will allow agencies to search for reports based on Report Type, Year and Month.
- **Report Storage** The GaBreeze site will retain reports for up to 24 months. Agencies should keep copies on a local secure server if they need history for more than 24 months.

## **Need Help?**

If you need help navigating the GaBreeze Employer Web site or have questions about any of the features described in this job aide, you can contact the DOAS Team at 1-888-968-0490, or 404-656-2730 if calling within the metro-Atlanta area, Monday through Friday, 8:00 a.m. to 4:30 p.m. Eastern Time.

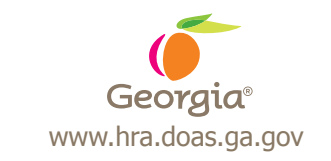

200 Piedmont Avenue, West Tower Atlanta, GA 30334-5100